# 在200、300和500系列託管交換機上啟用SNTP身 份驗證

## 目標:

在網路交換機上,系統時間可以由使用者手動設定,可以從SNTP伺服器動態設定,也可以從 運行與Cisco關聯的GUI介面的PC同步。如果選擇了SNTP伺服器,則與伺服器建立通訊時 ,手動時間設定將被覆蓋。SNTP Authentication頁允許配置連線到SNTP伺服器時使用的金鑰 。身份驗證金鑰是在SNTP伺服器上以單獨的進程建立的,該進程取決於您使用的SNTP伺服 器的型別。

本文的目的是展示如何在SG200、SG300和SG500系列交換機上為SNTP網路時間同步啟用 SNTP身份驗證。

注意:要啟用SNTP身份驗證,必須已選擇SNTP模式。如需進一步的協助,請參閱<u>從200、</u> <u>300和500系列託管交換機上的SNTP伺服器動態設定系統時間</u>。

# 適用裝置:

·思科小型企業200系列託管交換器 ·思科小型企業300系列託管交換器 ·思科小型企業500系列託管交換器

### 軟體版本:

•1.3.0.59

設定系統時間:

步驟 1.登入到Web配置實用程式。預設使用者名稱為「cisco」,而預設密碼為「cisco」。

步驟 2.導航到Administration > Time Settings > SNTP Authentication。將開啟SNTP Authentication頁面:

| SNTP Authentication                                  |  |  |
|------------------------------------------------------|--|--|
| SNTP Authentication: 🔄 Enable                        |  |  |
| Apply Cancel                                         |  |  |
| SNTP Authentication Key Table                        |  |  |
| Authentication Key ID Authentication Key Trusted Key |  |  |
| 0 results found.                                     |  |  |
| Add Delete                                           |  |  |

步驟 3. 選中SNTP Authentication旁邊的Enable覈取方塊。

| SNTP Authentication           |
|-------------------------------|
| SNTP Authentication: 🔽 Enable |
| Apply Cancel                  |

步驟 4.按一下「Apply」。

| SNTP Authentication           |
|-------------------------------|
| SNTP Authentication: 📝 Enable |
| Cancel                        |

步驟 5.選擇Add以新增新的SNTP身份驗證金鑰。

| SNTP Authentication                      |             |  |
|------------------------------------------|-------------|--|
| V Success.                               |             |  |
| SNTP Authentication: 💟 Enable            |             |  |
| Apply Cancel                             |             |  |
| SNTP Authentication Key Table            |             |  |
| Authentication Key ID Authentication Key | Trusted Key |  |
| 0 results found.                         |             |  |
| Add Delete                               |             |  |

Add SNTP Authentication視窗開啟:

| Authentication Key  | ID:                                                                            | (Range: 1 - 4294967295) |                       |
|---------------------|--------------------------------------------------------------------------------|-------------------------|-----------------------|
| Authentication Key: | <ul> <li>User Defined (Encrypted)</li> <li>User Defined (Plaintext)</li> </ul> |                         | (0/8 Characters Used) |
| Trusted Key:        | 🔲 Enable                                                                       |                         |                       |
| Apply Close         |                                                                                |                         |                       |

步驟 6.在Authentication Key ID欄位中輸入標識號。

| • Authentication Key I | D: 12345                                                                       | )(Range: 1 - 4294967295) |                       |
|------------------------|--------------------------------------------------------------------------------|--------------------------|-----------------------|
| Authentication Key:    | <ul> <li>User Defined (Encrypted)</li> <li>User Defined (Plaintext)</li> </ul> |                          | (0/8 Characters Used) |
| Trusted Key:           | Enable                                                                         | 1                        | (/                    |
| Apply Close            |                                                                                |                          |                       |

步驟 7.選擇Authentication Key所需的單選按鈕,並在提供的欄位中輸入金鑰名稱。

| Authentication Key I | D: 12345                                             | (Range: 1 - 4294967295) |                       |
|----------------------|------------------------------------------------------|-------------------------|-----------------------|
| Authentication Key:  | User Defined (Encrypted)<br>User Defined (Plaintext) |                         | (0/8 Characters Used) |
| Trusted Key:         | Enable                                               |                         |                       |
| Apply Close          |                                                      |                         |                       |

選項如下:

— 使用者定義(加密) — 在客戶端和伺服器之間提供加密

— 使用者定義(明文) — 客戶端和伺服器之間不加密。

步驟8.(可選)如果希望裝置僅使用此身份驗證金鑰從SNTP伺服器接收同步資訊,請選中

Enable覈取方塊。

| Authentication Key ID: (Range: 1 - 4294967295)   |                       |  |  |  |
|--------------------------------------------------|-----------------------|--|--|--|
| 🜣 Authentication Key: 💿 User Defined (Encrypted) |                       |  |  |  |
| <ul> <li>User Defined (Plaintext)</li> </ul>     | (0/8 Characters Used) |  |  |  |
| Trusted Key: 🕢 Enable                            |                       |  |  |  |
| Apply Close                                      |                       |  |  |  |

步驟 9.按一下「Apply」以儲存設定。

| Authentication Key ID: (Range: 1 - 4294967295)   |                       |  |  |
|--------------------------------------------------|-----------------------|--|--|
| 🗢 Authentication Key: 💿 User Defined (Encrypted) |                       |  |  |
| <ul> <li>User Defined (Plaintext)</li> </ul>     | (0/8 Characters Used) |  |  |
| Trusted Key: 📝 Enable                            |                       |  |  |
| Apply Close                                      |                       |  |  |

#### 關於此翻譯

思科已使用電腦和人工技術翻譯本文件,讓全世界的使用者能夠以自己的語言理解支援內容。請注 意,即使是最佳機器翻譯,也不如專業譯者翻譯的內容準確。Cisco Systems, Inc. 對這些翻譯的準 確度概不負責,並建議一律查看原始英文文件(提供連結)。